# **Quarterly Statement Q1 2019**

CEWE Stiftung & Co. KGaA

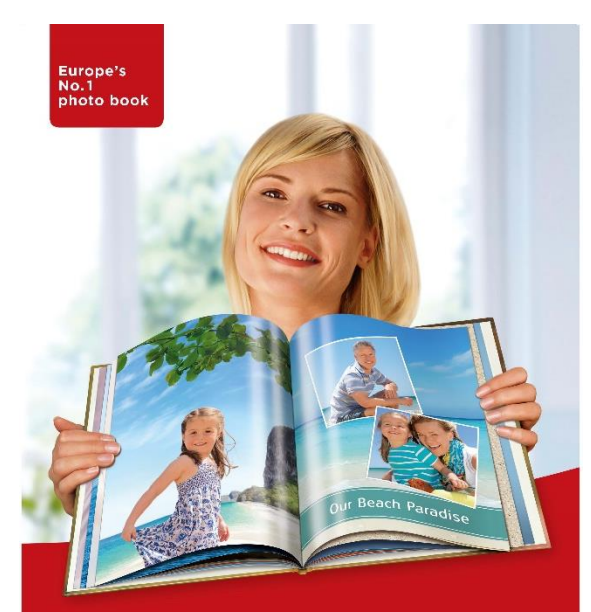

### my **cewe** photobook

www.cewe-photoworld.com

Oldenburg May 13, 2019

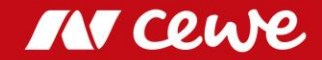

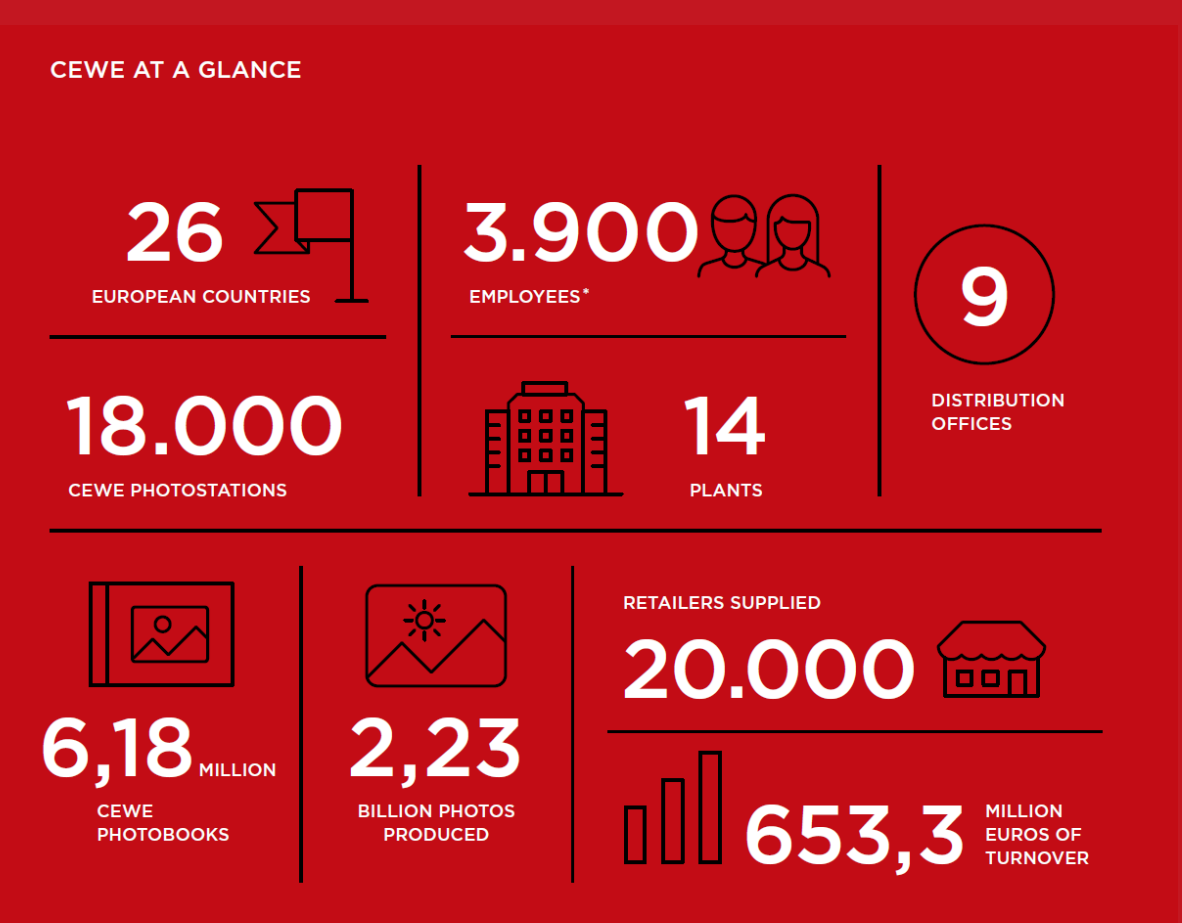

\* Average workforce in 2018 (FTE)

"Together with all of the company's employees, we have ensured that the established market leader for industrial photofinishing of analogue photos and films is now also the market leader in the market for digital photo products. As the No. 1 product on the market, CEWE PHOTOBOOK is the outstanding symbol of this successful transformation. With CEWE CALENDARS, CEWE CARDS and CEWE WALL ART, we have now brought further brand products onto the market. We intend to build on this position. We have also added online offset printing to our expertise in the field of digital printing and developed our Commercial Online Printing business."

Dr Christian Friege, Chairman of the Board of Management of Neumüller CEWE COLOR Stiftung

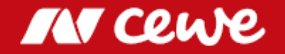

CEWE supplies consumers with photos and digital print products via over-the-counter trade as well as Internet sales. CEWE is the service partner for the leading brands on the European photography market. In 2018, the company developed and produced over 2.2 billion photos – including in around 6.2 million CEWE PHOTOBOOKS as well as photo gifts. CEWE PHOTOBOOK (Europe's leading photo book brand) and the company's other product brands CEWE CALENDARS, CEWE CARDS and CEWE WALL ART, easy-to-use ordering applications (PC, Mac and mobile iOS, Android and Windows), our high level of expertise in digital printing, the benefits of scale offered by our efficient industrial production and logistics system, broad distribution via the Internet, 20,000 retailers supplied and over 18,000 CEWE PHOTOSTATIONS are the key competitive advantages of CEWE's Photofinishing business.

As well as these photo products, CEWE's Retail business also distributes photographic hardware (e.g. cameras) in several countries.

Through its brands CEWE-PRINT.de, SAXOPRINT, viaprinto and LASERLINE, in its Commercial Online Printing business unit CEWE is increasingly serving customers as an online printing service provider through printed advertising media which can be ordered online, such as flyers, posters, brochures, business cards, etc.

### IN Cewe

## At a glance: Q1 2019

- CEWE Group EBIT rose in the first quarter, by 1.7 million euros to 1.9 million euros (Q1 2018: 0.2 million euros\*)
- Turnover in the Photofinishing business segment grew by an outstanding 9.6% to 103.5 million euros, raising the EBIT contribution by around 1.6 million euros, to 3.0 million euros. The CEWE PHOTOBOOK sales volume increased by a strong 6.9% with 1.33 million copies. A good first quarter.
- Commercial Online-Print grows by 3.3%, to turnover of 25.3 million euros. More than anything else, weak LASERLINE sales as a result of price pressure saw the reported EBIT falling slightly short of that of the previous year (by 36,000 euros). Commercial Online-Print achieved EBIT in the amount of -0.4 million euros after rounding off (Q1 2018: -0.3 million euros\*)
- Q1 validates the targets for 2019: EBIT is to rise to up to 58 million euros

\* adjusted prior-year figures based on the finalisation of purchase price allocations for Cheerz and Laserline

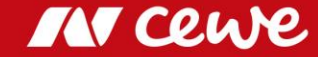

| Highlights Q1 2019               |                          | Q1 2018              | Q1 2019               | Comment                                                                                                    |
|----------------------------------|--------------------------|----------------------|-----------------------|----------------------------------------------------------------------------------------------------|
| Photofinishing                   |                          |                      |                       |                                                                                                    |
| Sales Volume<br>Turnover<br>EBIT | in photo m.<br>in EUR m. | 465.8<br>94.5<br>1.4 | 506.3<br>103.5<br>3.0 | <ul> <li>First quarter increases again and confirms volume target for 2019</li> <li>Turnover increase organically and through the Cheerz acquisition</li> </ul>                                                      |
| Commercial Online-Print          |                          |                      |                       |                                                                                                    |
| Turnover<br>EBIT                 | in EUR m.                | 24.4<br>-0.3         | 25.2<br>-0.4          | <ul> <li>COP grows by 3.3%, Laserline consolidated since January 2018</li> <li>EBIT lower by EUR 36 thousand due to Laserline contribution</li> </ul>                                                                |
| Retail                           |                          |                      |                       |                                                                                                    |
| Turnover<br>EBIT                 | in EUR m.                | 10.8<br>-0.5         | 10.4<br>-0.4          | <ul><li>Focus on profitability and photofinishing reduces hardware sales</li><li>EBIT slightly improved in seasonally traditionally negative first quarter</li></ul>                                                 |
| Other                            |                          |                      |                       |                                                                                                    |
| Turnover<br>EBIT                 | in EUR m.                | 0.9<br>-0.4          | 1.3<br>-0.3           | <ul> <li>Structure and company costs as well as the result from real estate holdings and<br/>investments are shown in the Other business segment</li> </ul>                                                          |
| Group                            |                          |                      |                       |                                                                                                    |
| Turnover<br>EBIT                 | in EUR m.                | 130.6<br>0.2         | 140.4<br>1.9          | <ul> <li>Group turnover up by 7.5%</li> <li>EBIT increased especially due to the development in photofinishing</li> <li>Previous year's figure adjusted due to finalization of purchase price allocations</li> </ul> |
| Free Cash Flow                   | in EUR m.                | -58.7                | -14.7                 | Operating cash flow in the previous year reduced by outflows from acquisitions                                                                                                    |
| ROCE                             | %                        | 18.9                 | 17.6                  | <ul> <li>ROCE remains strong, decline especially due to IFRS 16 first-time adoption</li> </ul>                                                                                                    |
| Equity ratio                     | %                        | 57.1                 | 54.9                  | <ul> <li>Solid equity ratio, decline due to IFRS 16 first-time adoption</li> </ul>                                                                                                    |

Rounding differences might occur.

IN Cewe

> Q1 confirms the annual targets for 2019

### Letter to our Shareholders

Dear marcholdes.

#### Another profitable first quarter ...

In the past, the first quarter of any given year was inevitably a loss-generator. The seasonal shift of our main business of photofinishing is not only seeing the fourth quarter (Christmas) becoming stronger; the first quarter is also steadily strengthening. We are in a position to report a profitable first quarter for the fourth time in succession.

#### ... with a veritable profit contribution as well: a good start to the year!

And after at least being able to report figures in the black in recent years (such as Q1 2018: 0.2 million euros), the first quarter of 2019, at 1.9 million euros, has had a marked positive effect by supporting a first step towards the achievement of our annual targets. This is also based on the fantastic increase in turnover: +7.5% to 140.4 million euros. Your company CEWE got off to a good start in 2019.

#### The backbone of the Group, Photofinishing, produces strong results

You will see an increase in turnover of as much as 9.6%, to 103.5 million euros, and EBIT of 3.0 million euros – double the amount achieved in the same quarter of the previous year. A very presentable trend, the result of many perfect elements: Cheerz joined CEWE when it was acquired in February 2018 – so we still had an acquisition effect in January 2019. And the excellent work performed by our new fellow staff members with Cheerz means that February and March were also pleasing.

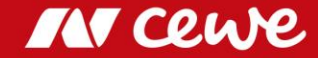

#### The CEWE PHOTOBOOK: the success story goes on

But especially the CEWE PHOTOBOOK success story continues. After a sales volume of 1.25 million units in the same quarter of the previous year, the first quarter of 2019 increased considerably: + 6.9% increase in sales to 1.33 million books. Never before have more copies of the CEWE PHOTOBOOK been sold in a first quarter. Over and above this, it is certain that "order-friendly" winter weather backs up the trend towards a profitable first quarter. Customers find time to design their photo products when the weather gets colder and rainier and the days shorter. This is also reflected in our figures.

#### Retailing continues to strengthen photofinishing

Operating purely hardware business, Retailing is maintaining its strategic direction, staying right on track. The focus on hardware with a stronger margin reduced turnover by 4.2% to 10.4 million euros, thus slightly increasing EBIT by as much as 117,000 euros, to -0.4 million euros. This is development in line with the season. In addition to this hardware business, Retailing has again contributed increased turnover to the Photofinishing segment with CEWE photo products. This is exactly in line with the strategically planned trend. Good!

#### Commercial Online-Print with virtually consistent earnings

Even a full year after the Laserline acquisition, Commercial Online-Print continues to grow organically, at +3.3%, hence combating the price pressure, above all also in Germany, and the ongoing weakening of UK business. It is mainly the price pressure in Germany that is proving to be a challenge for the somewhat higher-priced positioning of Laserline. This reduces the improvement in the result achieved elsewhere in Commercial Online-Print back to a virtually consistent figure (less 36,000 euros to -0.4 million euros). Our entire Commercial Online Printing team is working hard at improving the situation.

#### Strong ROCE in spite of IFRS 16 balance sheet inflation

Taking a first-time full account of the previous year's acquisitions in this calculation slightly reduces the ROCE in accordance with the accounting regulations of 2018 from 18.9% (Q1 2018) to 18.5% (Q1 2019), which is still a strong rate. The amendment to IFRS 16 to be applied as of the beginning of 2019 requires that companies report leased items, etc. as assets in their own balance sheets. This inflates the balance sheet for CEWE – as it does for many other companies as well: approx. +63 million euros. This also raises our capital employed by around the same amount, so that our ROCE, just like that of the large majority of other companies, is reduced in purely arithmetical terms. This means that the ROCE of 18.5% now amounts to 17.6%. As a result of the increasingly greater weighting of the new rule in the rolling 12-month average, the ROCE will be reduced ceteris paribus in purely arithmetical terms. In spite of this, CEWE will still be able to offer a strong return.

#### 10th consecutive dividend increase planned

Our high returns and earning power is also reflected in high CEWE dividends. In this regard we are approaching a special anniversary with the 2019 Annual General Meeting now pending. It gives us great pleasure to propose to you the 10th consecutive dividend increase. A fine series.

### The Annual General Meeting: A CEWE family meeting

We can't emphasise it often enough: the Annual General Meeting is a great occasion, bringing together the various CEWE shareholders, in particular shareholders with the staff members, with the two groups ideally both being customers themselves. When these three groups have major similarities or are at least familiar with the viewpoint of the respective other groups and understand this viewpoint, an important foundation for working together constructively will have been created. This is also why, at the CEWE Annual General Meeting, we offer in-depth information to our shareholder base, our customers and our visitors wishing to inform themselves about job opportunities at CEWE.

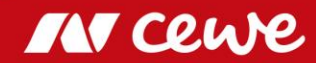

#### High-end reinforcement: WhiteWall purchase agreement concluded

In the first quarter, we also worked on a project that was only communicated when the quarter had passed. At the end of April we signed an agreement to purchase WhiteWall, an enterprise specialising in high-end wall art in gallery quality. WhiteWall will continue to operate as its own brand with its own production. We are delighted about the new staff members who strengthen our company in the area of Photofinishing. The final completion of this acquisition is still contingent on the approval of the Monopoly and Merger commissions.

### Summer's coming: time to take the best photos of the year

Dear shareholders, you see that your company CEWE has got off to a good start in 2019. We got many initiatives off the ground and teams in all the company divisions are working to make 2019 successful. Summer's around the corner. Make the most of the good light to take fantastic photos, which we will be delighted to promptly turn into photo products for you. Should we be facing another incredibly hot summer, with the weather being almost consistently "order unfriendly", we would also gladly turn your most beautiful photos into products in autumn. At the latest at Christmas we'll be delighted to provide you with perfect, personal gift ideas. And our fellow staff members in Commercial Online Printing are at your disposal for printed articles of (almost) any kind.

Lean back and enjoy time! Our staff members are all doing their utmost to make 2019 another successful year for CEWE.

annian nige

Yours, Christian Friege

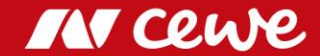

## Agenda

### 1. Results

### - Photofinishing

- Commercial Online-Print

- Retail

- Other

- Group

- 2. Financial Report
- 3. Outlook

4. Notes

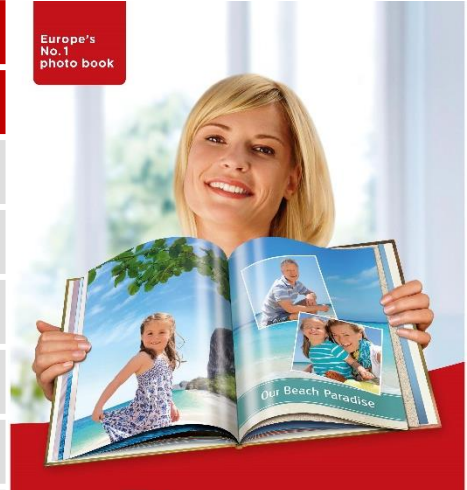

### my **cewe** photobook

www.cewe-photoworld.com

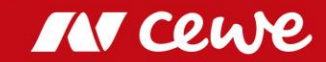

### Success Factor "Innovation"

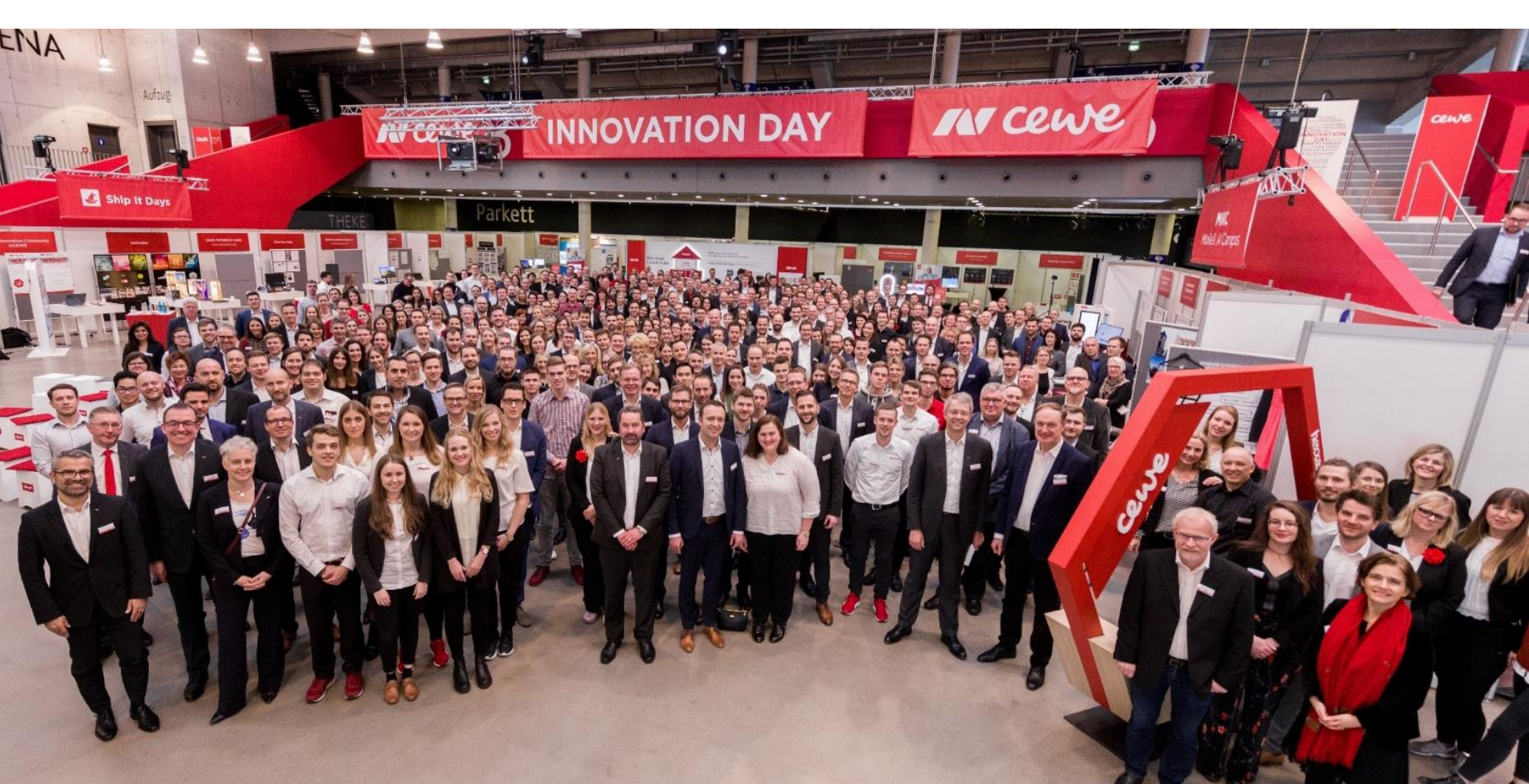

## Success Factor "Innovation"

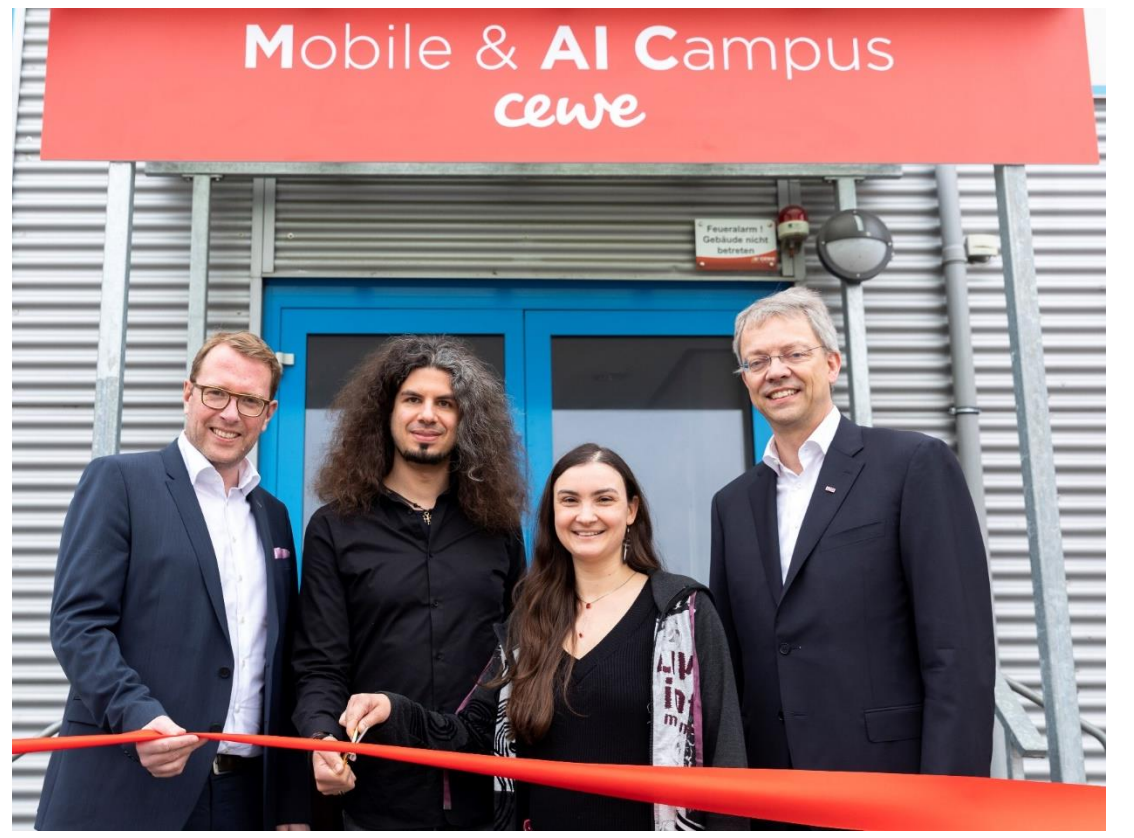

Official Opening with State Secretary Stefan Muhle and CEWE-MAIC-employees on January 22, 2019

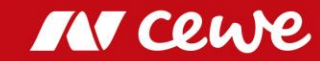

### CEWE Concludes Agreement to Purchase Wall Art Specialist "WhiteWall"

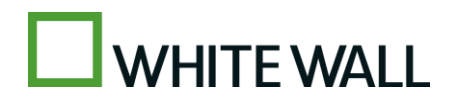

BEST IN CLASS

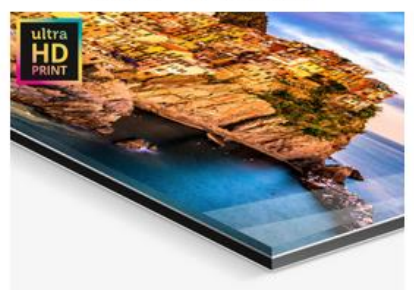

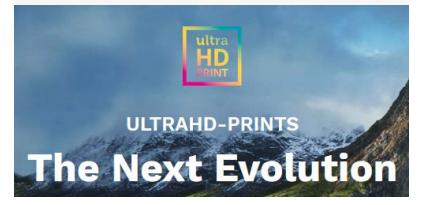

- The core business of WhiteWall lies in sophisticated gallery-quality wall art
- WhiteWall will remain an independent brand with its own production
- CEWE expects the acquisition to have a sustained positive effect on the value of the company as a whole
- CEWE will probably take over WhiteWall for a purchase price based on an enterprise value of 30 million euros as at 1 June 2019
- The transaction values the enterprise at around 0.9 times the turnover achieved on 2018 by the part of the enterprise to be taken over
- In 2019 CEWE Board of Management expects the takeover including the purchase price allocation and the transaction costs – to initially still have a negative impact on the EBIT in the amount of around one million euros
- Completion of the transaction still also depends on approval by the relevant Monopoly and Merger commissions

CEWE expands in the prime segment for wall art

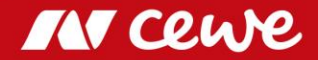

Worldrecord: CEWE for the third time **» Best Photo Service Worldwide** «

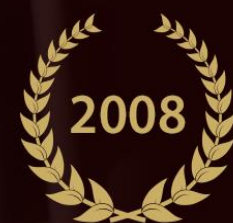

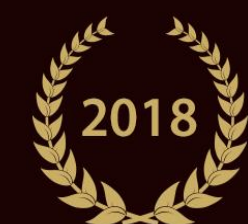

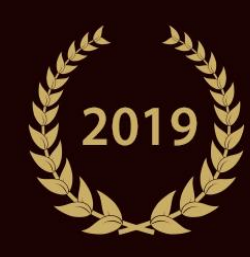

Awarded by a jury of 30 international Photo-trade magazines

BEST PHOTO PRINT SERVICE CEWE PHOTOBOOK Cover with Enhancemen

## Number of prints and turnover Photofinishing Q1

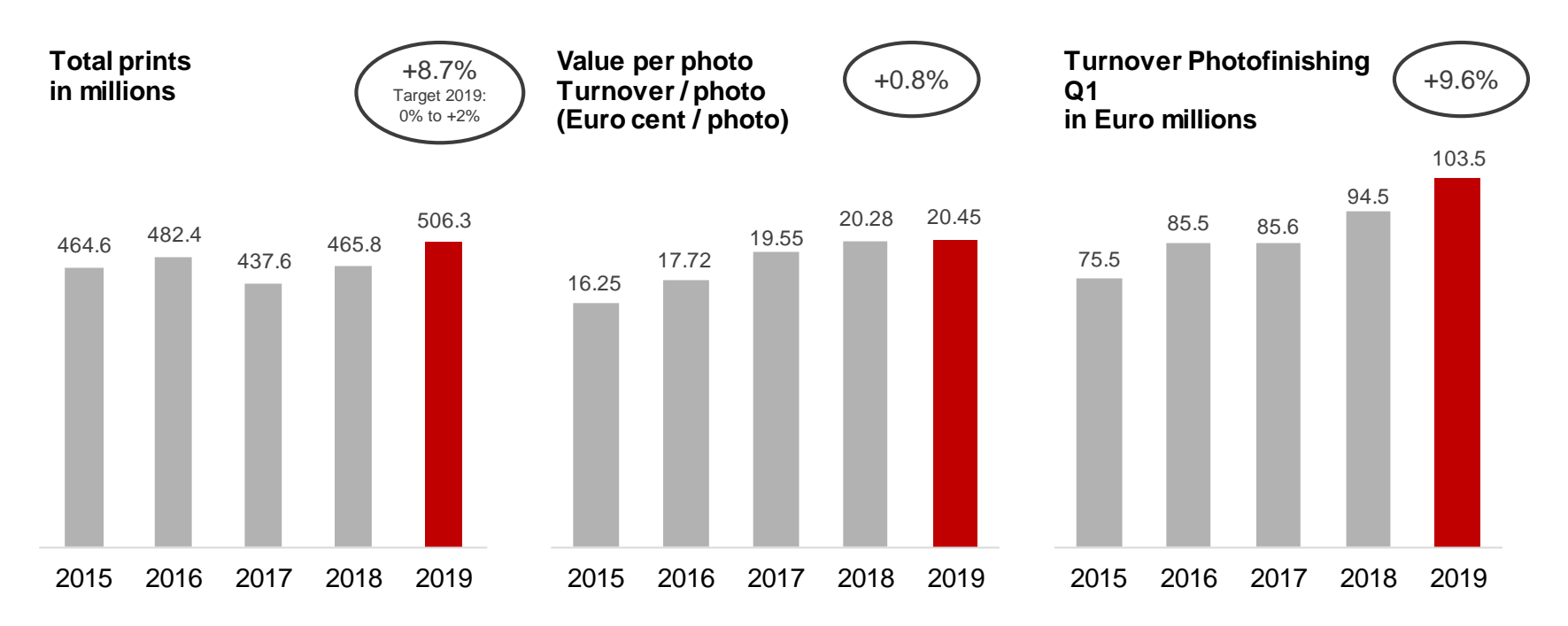

- Rising photo volume despite shift of Easter business into Q2
- > Rising share of value added products increases turnover per photo

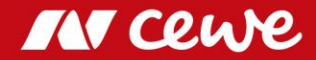

# CEWE PHOTOBOOK

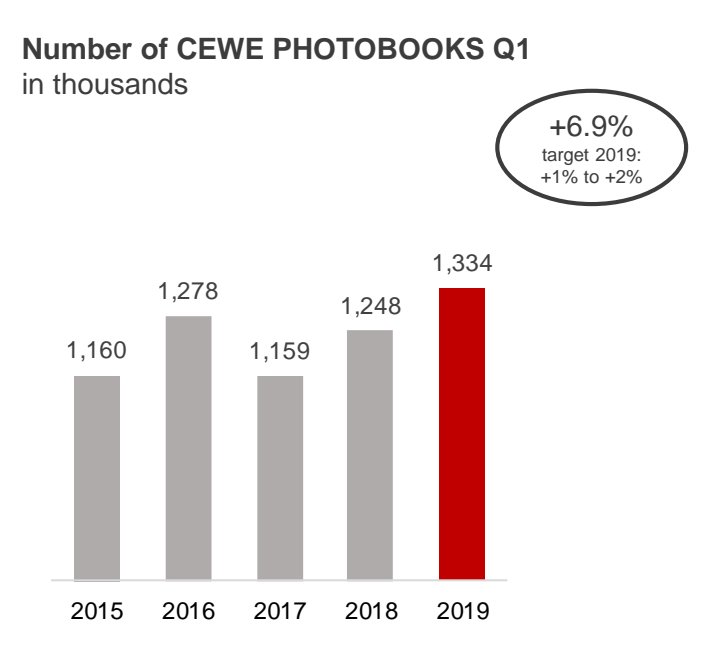

### > CEWE PHOTOBOOK – highest sales in a Q1

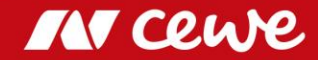

# Shares in Turnover by Quarter – Photofinishing

Seasonal distribution: CEWE 2015 to 2019 – Share in turnover by quarter as a percentage

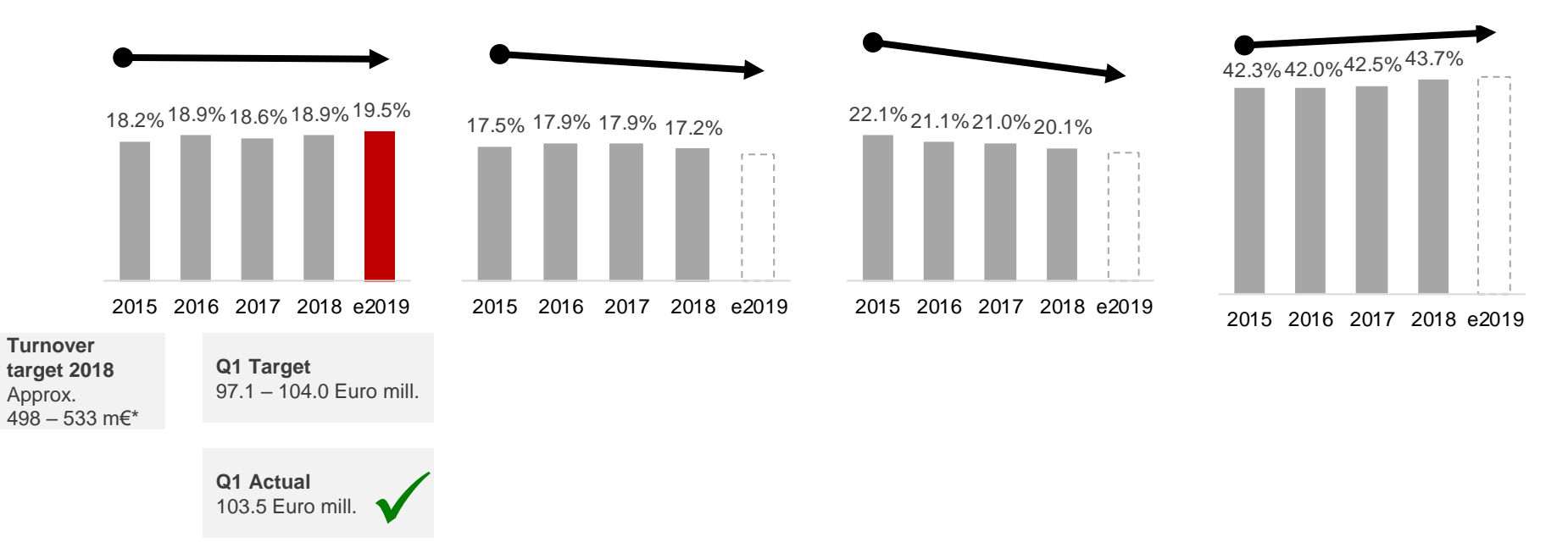

### > Value-added products keep photofinishing at the upper end of the expected sales range

\* Photofinishing turnover approx. on previous year's level (2018: 499.0 Euro mill.). Planned group turnover w/o target turnover of segments retail, commercial online-print and other. Rounding differences may occur.

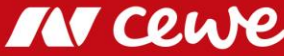

# Business segment Photofinishing Q1

in euro millions

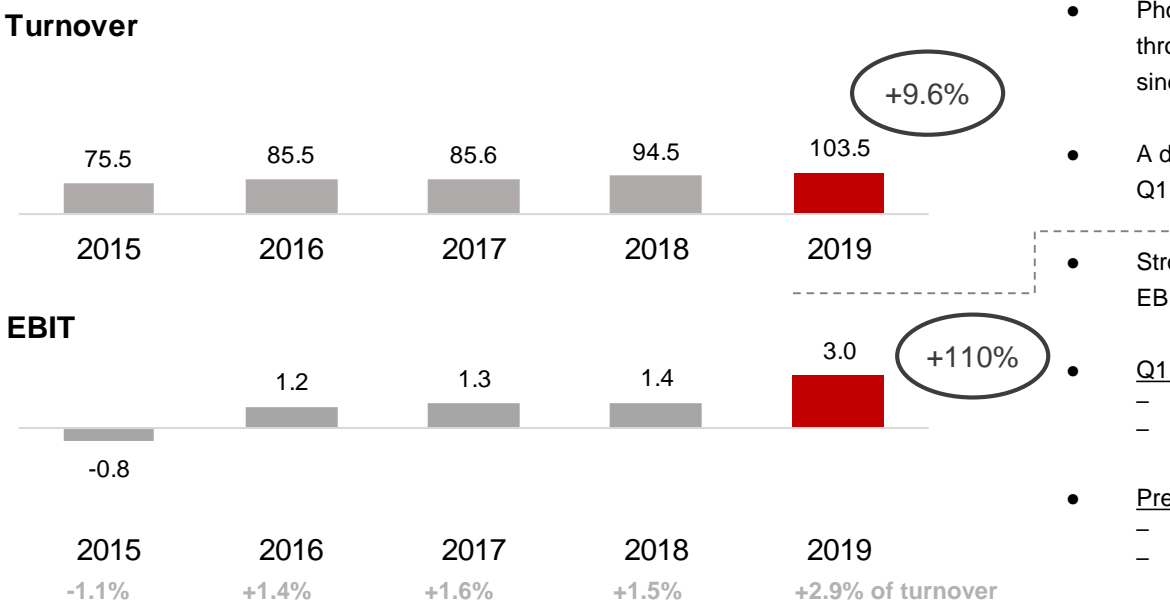

- Photofinishing grows organically in Q1 in the core business and through Cheerz acquisition (Cheerz has been consolidated since February 2018)
- A decent first quarter: Following the trend of the previous years, Q1 is growing once again
- Strong development of CEWE value-added products raises Q1 EBIT contribution by Euro 1.6 million to Euro 3.0 million

#### Q1 2019 one-off effects: -0.6 million euros

- PPA effects from DeinDesign purchase price allocation: -0.1 million euros
- PPA effects from Cheerz purchase price allocation: -0.5 million euros
- Previous year Q1 2018 one-off effects: -0.4 million euros
  - PPA effects from DeinDesign purchase price allocation: -0.1 m.euros
  - PPA effects from DeinDesign purchase price allocation: -0.3 m.euros

- > Photofinishing grows organically and through Cheerz acquisition
- > Q1 EBIT contribution increases by EUR 1.6 million

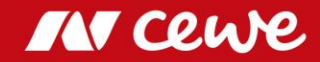

Rounding differences may occur.

# EBIT before Restructuring by Quarter – Photofinishing

Seasonal distribution: CEWE 2015 to 2019 - EBIT share by quarter as a percentage

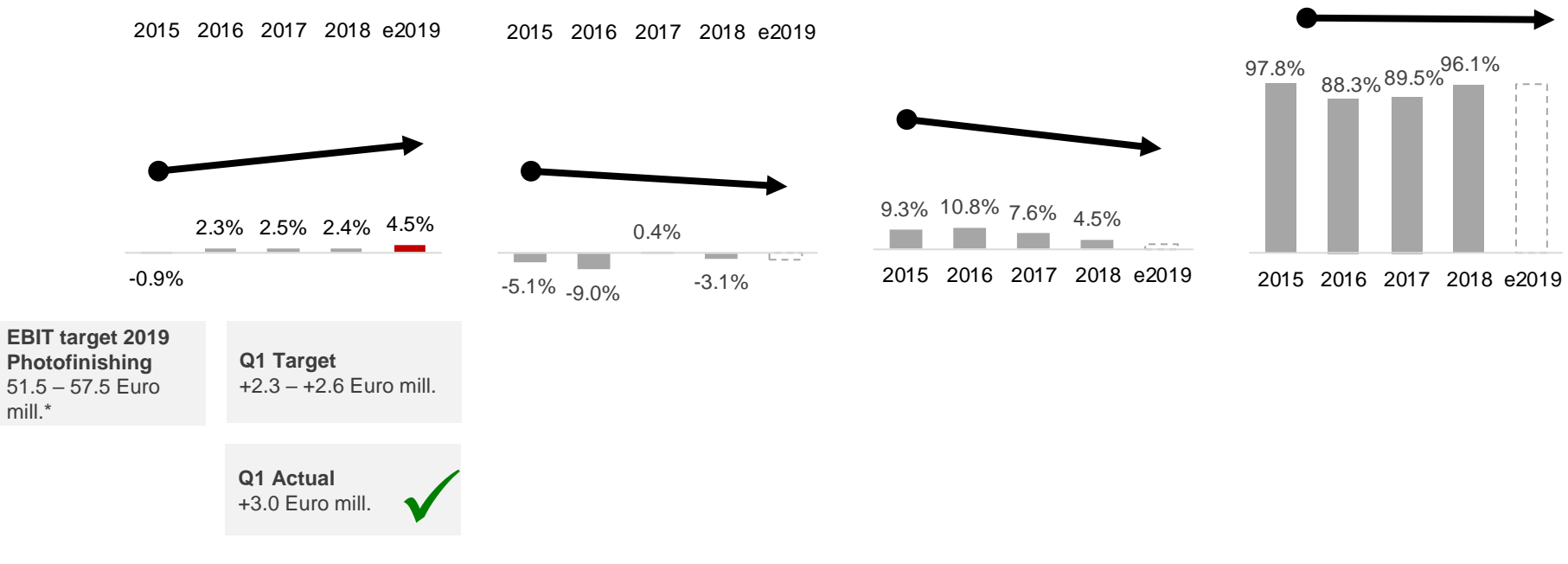

> Photofinishing EBIT exceeds expected range

\* 52.0-58.0 Euro mill. group EBIT-target less planned retail, online printing and from segment Others. Rounding differences may occur.

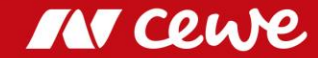

## Agenda

### 1. Results

- Photofinishing

### - Commercial Online-Print

- Retail
- Other
- Group
- 2. Financial Report
- 3. Outlook
- 4. Notes

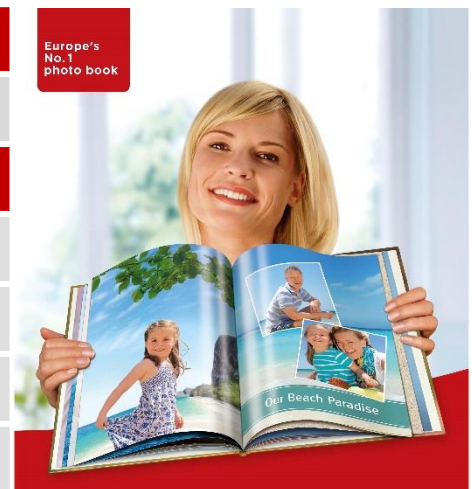

### my **cewe** photobook

www.cewe-photoworld.com

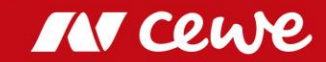

# The CEWE online print brands

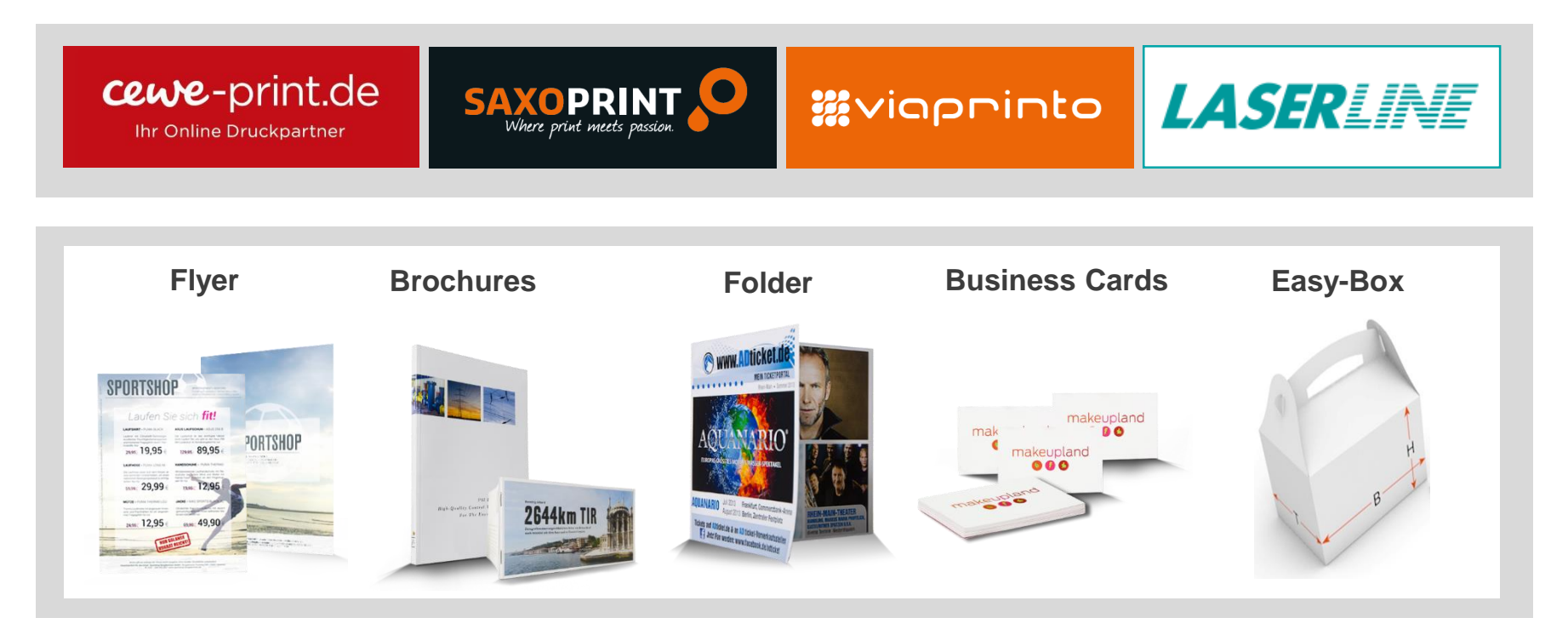

> CEWE-Portals focus on different customer groups

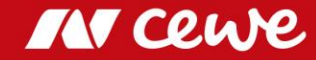

# Business segment Commercial Online-Print Q1

in euro millions

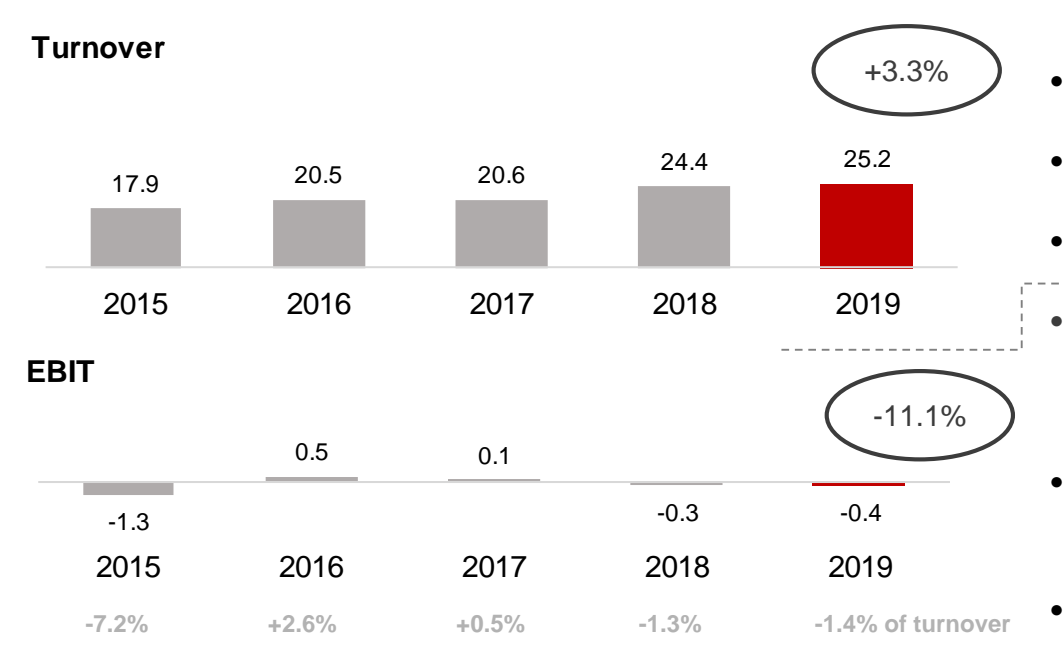

- > COD turnover grows by 3.3% in Q1
- > Negative LASERLINE contribution pushes EBIT almost exactly to last year's level

- Commercial Online-Print grows organically by 3.3% in the first quarter (LASERLINE consolidated since January 2018)
- Furthermore, price pressure inhibits stronger growth in Germany

UK business continues to be weakened by Brexit effects

- Above all, the sales weakness of LASERLINE driven by the price pressure causes reported EBIT to fall slightly (by EUR 36 thousand) below the previous year's result
- Q1 2019 one-off effects: -0.2 million euros
  - PPA effects from Saxoprint purchase price allocation: -0.1 million euros
  - PPA effects from Laserline purchase price allocation: -0.1 million euros
- Previous year Q1 2018 one-off effects: -0.4 million euros
  - PPA effects from Saxoprint purchase price allocation: -0.1 m.euros
  - PPA effects from Laserline purchase price allocation: -0.1 m.euros
  - Integration costs of Laserline: -0.2 m.euros

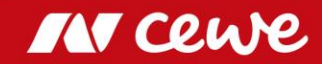

# Agenda

| 1. | Results                   |
|----|---------------------------|
|    | - Photofinishing          |
|    | - Commercial Online-Print |
|    | - Retail                  |
|    | - Other                   |
|    | - Group                   |
| 2. | Financial Report          |
| 3. | Outlook                   |
| 4. | Notes                     |

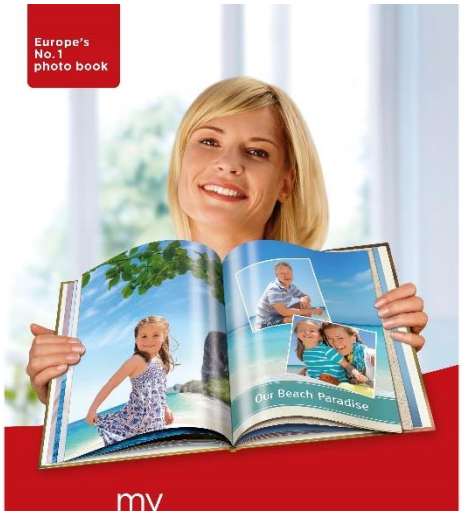

### my **cewe** photobook

www.cewe-photoworld.com

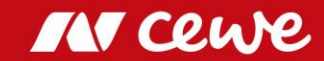

## CEWE's retail business

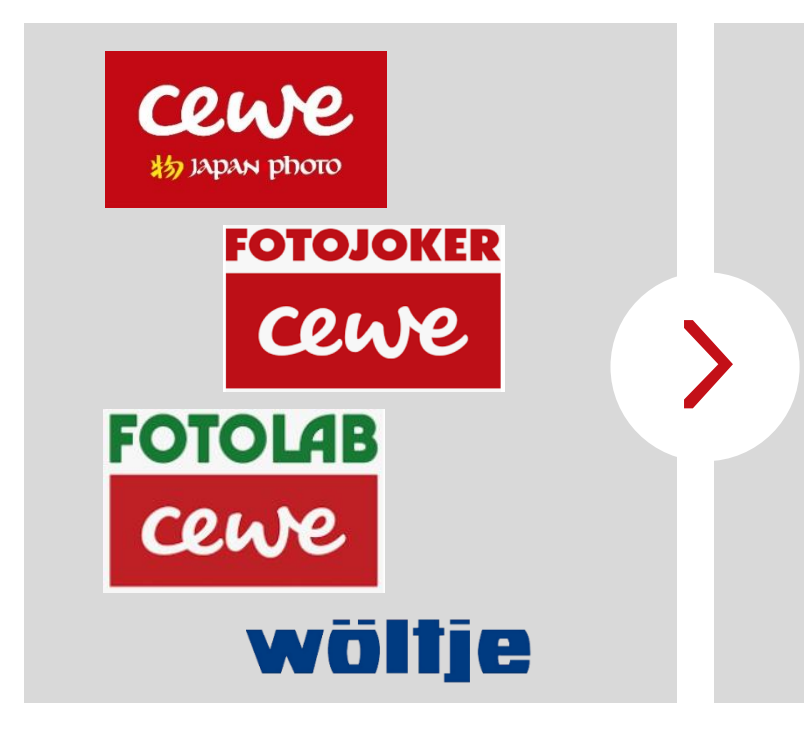

- 147 retail stores
- EUR 48.7 million revenue (2018) with photo-hardware (cameras, lenses, tripods, etc.)
- Sales of photofinishing products in photofinishing segment

Retail segment contains hardware revenue only, photofinishing revenue is shown in photofinishing segment

• Own retail business provides an excellent window to the market

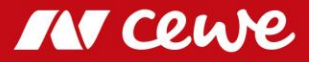

# Business segment Retail\* Q1

in euro millions

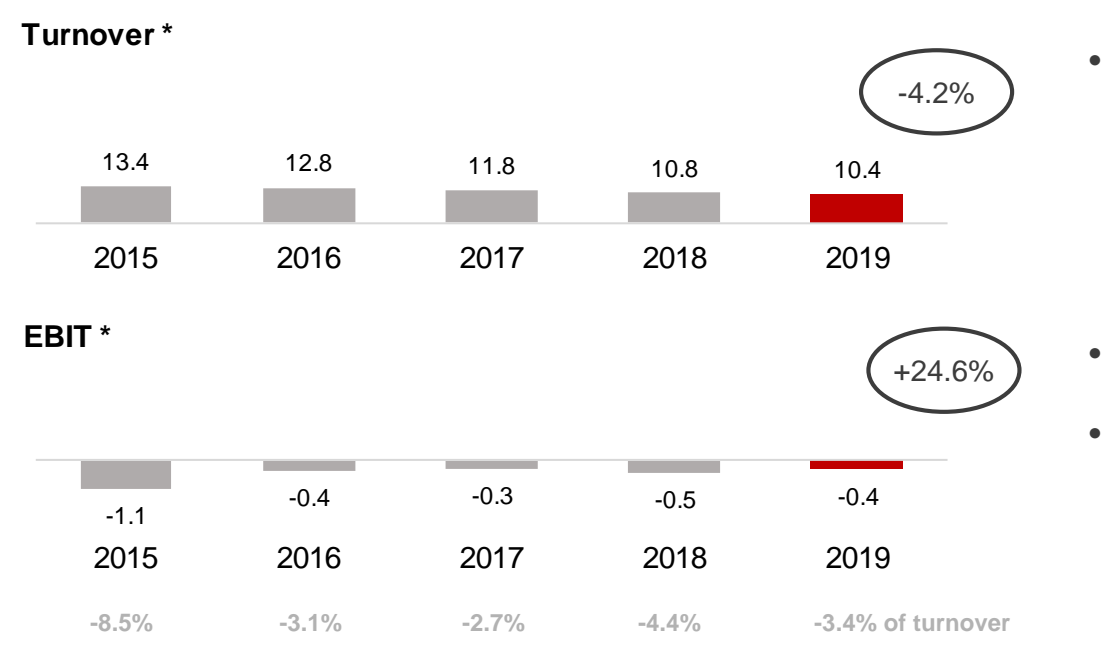

Hardware retail sales (due to the focus on the photofinishing business and the abandonment of low-margin hardware business) were further reduced according to the strategy

- Due to margin focus, earnings even slightly better than in the previous year, despite a decline in sales
- Seasonally traditionally negative EBIT in the first quarter

Hardware turnover further reduced according to the strategy
 Q1 EBIT slightly improved due to margin focus

\* only hardware, no photofinishing. Rounding differences may occur.

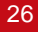

## Agenda

### 1. Results

- Photofinishing
- Commercial Online-Print
- Retail

### - Other

- Group
- 2. Financial Report
- 3. Outlook

4. Notes

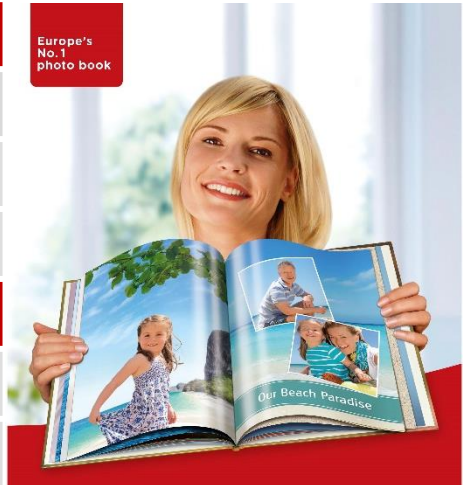

### my **cewe** photobook

www.cewe-photoworld.com

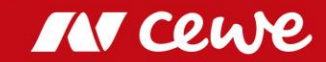

# Business segment Other Q1

in euro millions

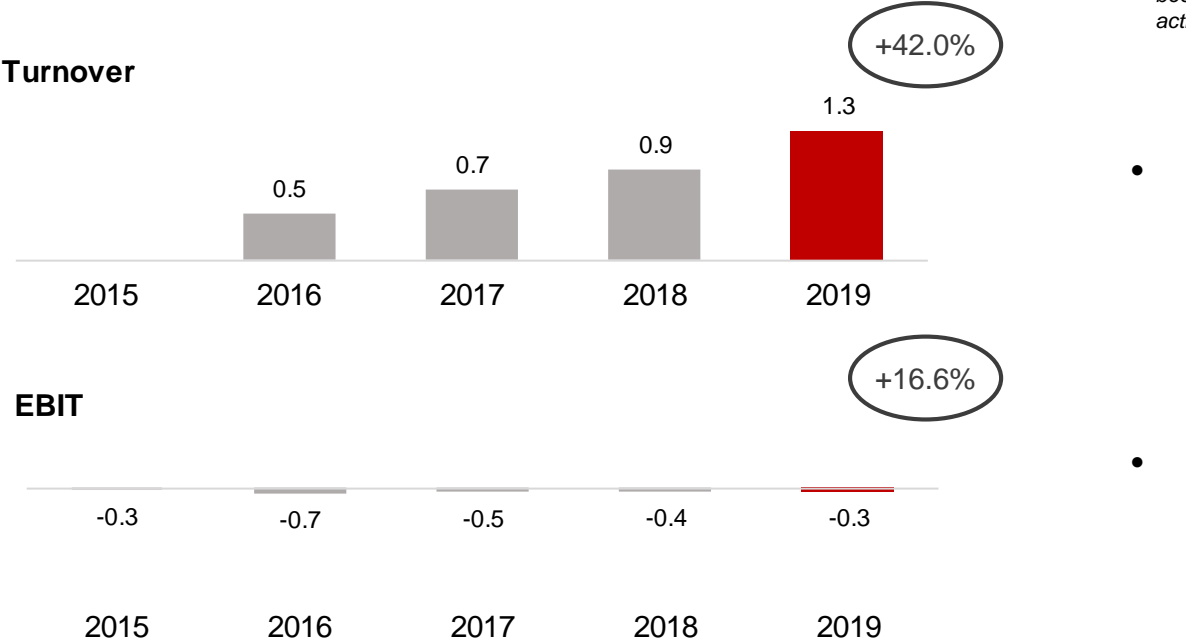

Structural and corporate costs and profits arising from real estate property and the acquisition of stocks are shown in the business segment Other.

Since August 2015 (date of initial consolidation), futalis has been reported in this business segment since the business activities cannot be allocated to the other business segments.

The 1.3 million euros reported in turnover is to be exclusively allocated to futalis (Q1 2018: 0.9 million euros)

• EBIT slightly improved

Segment for other business raises turnover and improves earnings

IN cewe

## Agenda

### 1. Results

- Photofinishing
- Commercial Online-Print
- Retail
- Other

### - Group

- 2. Financial Report
- 3. Outlook

4. Notes

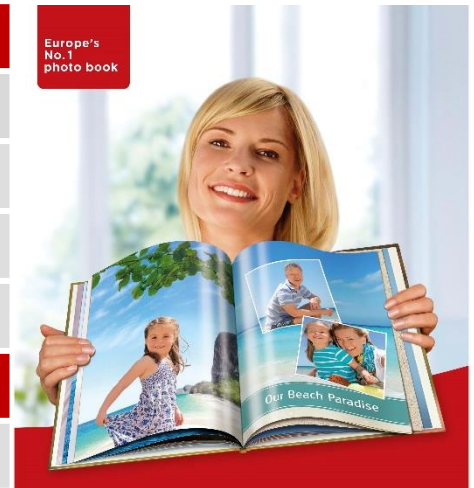

### my **cewe** photobook

www.cewe-photoworld.com

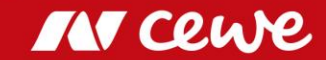

## Turnover

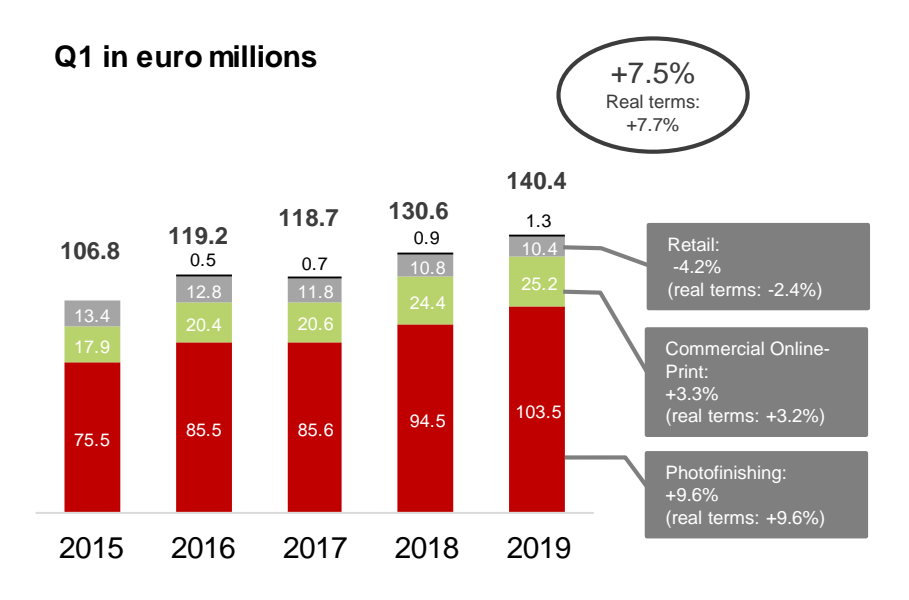

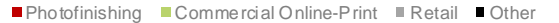

### > Business segments of photofinishing and commercial online printing account for growth in

### Group turnover in Q1

2014: Turnover after reclassification of advertising subsidies. *Rounding differences may occur.* 

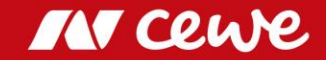

## EBIT

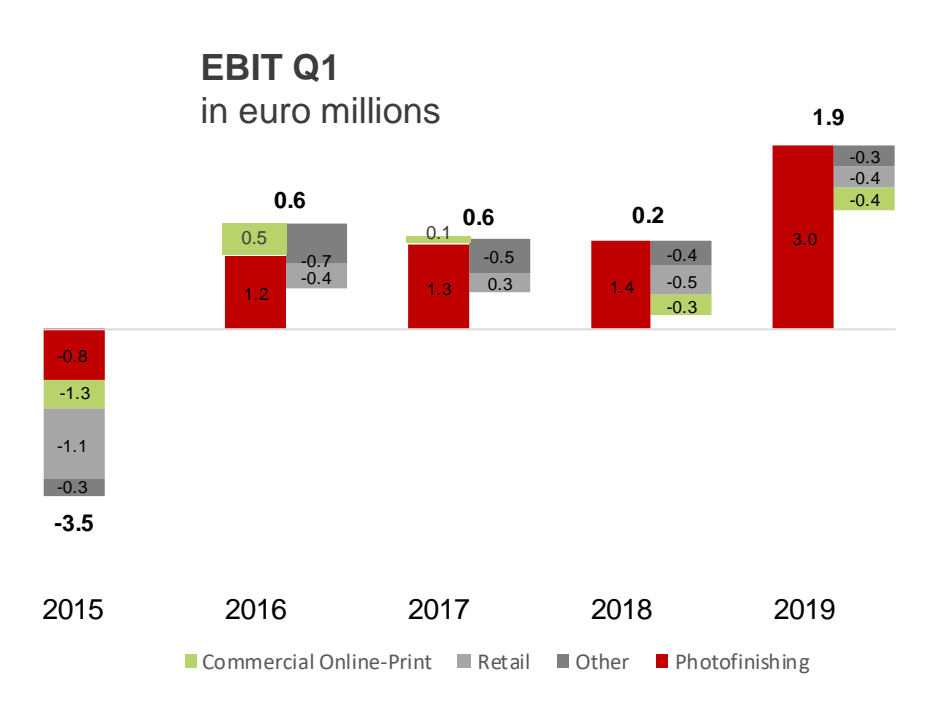

> Group EBIT Q1 exceeds previous year mostly by further improvement in photofinishing

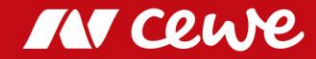

# Agenda

| 1. | Results                   | Europe's<br>No.1<br>photo book |
|----|---------------------------|--------------------------------|
|    | - Photofinishing          |                                |
|    | - Commercial Online-Print |                                |
|    | - Retail                  |                                |
|    | - Other                   |                                |
|    | - Group                   | Our Beach Paradise             |
| 2. | Financial Report          |                                |
| 3. | Outlook                   | my<br><b>cewe</b> photobook    |
| 4. | Notes                     | www.cewe-photoworld.com        |

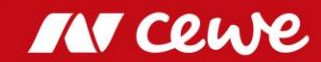

# First time adoption of IFRS 16

### Balance sheet was adjusted as of January 01, 2019

The new standard for accounting of leasing agreements (IFRS 16) has been applied in the CEWE Group since January 1, 2019. Under IFRS 16, for lease agreements with a term of more than twelve months lessees are obliged to report assets for the respective right of use and also leasing liabilities. CEWE has exercised the option to exclude low-value assets, intangible assets and short-term leases beginning after December 31, 2018 from the scope of IFRS 16. CEWE applies IFRS 16 for the first time using the simplification available for lessees ("modified retrospective method"), an adjustment of the previous year's figures does not take place.

#### Restated opening balance at 01 January 2019

|                                                    |               | Adjustment |               |
|----------------------------------------------------|---------------|------------|---------------|
| Figures in thousand of euros                       | Dec. 31, 2018 | IFRS 16    | Jan. 01, 2019 |
| Assets                                             |               |            |               |
| Property, plant and equipment                      | 160,242       | 65,307     | 225,549       |
|                                                    |               |            |               |
| Liabilities                                        |               |            |               |
| Non-current other accruals                         | 0             | 407        | 407           |
| Non-current interest-bearing financial liabilities | 1,148         | -65        | 1,083         |
| Non-current leasing liabilities                    | 0             | 55,449     | 55,449        |
| Current interest-bearing financial liabilities     | 2,665         | -21        | 2,644         |
| Current leasing liabilities                        | 0             | 9,537      | 9,537         |

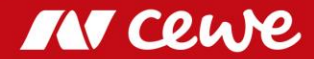

### Consolidated profit and loss account Q1

|                                                      | 04.0040 | 04.0040 |        |         |
|------------------------------------------------------|---------|---------|--------|---------|
| Figures in millions of euros                         | Q1 2018 | Q1 2019 | ∆ as % | ∆ as m€ |
| Revenues                                             | 130.6   | 140.4   | 7.5%   | 9.8     |
| Increase / decrease in finished and unfinished goods | -0.1    | -0.2    | 201%   | -0.1    |
| Other own work capitalised                           | 0.2     | 0.2     | -20.0% | 0.0     |
| Other operating income                               | 3.9     | 4.7     | 18.7%  | 0.7     |
| Cost of materials                                    | -37.4   | -38.8   | 3.9%   | -1.5    |
| Gross profit                                         | 97.3    | 106.2   | 9.1%   | 8.9     |
| Personnel expenses                                   | -41.9   | -44.7   | 6.7%   | -2.8    |
| Other operating expenses                             | -45.4   | -46.8   | 3.1%   | -1.4    |
| Earnings before interest, taxes, depreciation        | 10.0    | 147     | 46.00/ | 47      |
| and amortisation (EBITDA)                            | 10.0    | 14.7    | 40.9%  | 4.7     |
| Amortisation of intangible assets, depreciation of   | 0.0     | 40.7    | 20.00/ | 2.0     |
| property, plant and equipment                        | -9.8    | -12.7   | 30.6%  | -3.0    |
| Earnings before interest, taxes (EBIT)               | 0.2     | 1.9     | 756%   | 1.7     |
| Financial income                                     | 0.1     | 0.0     | -82.2% | -0.1    |
| Financial expenses                                   | -0.5    | -0.3    | -49.1% | 0.2     |
| Financial result                                     | -0.4    | -0.2    | -40.7% | 0.2     |
| Earnings before taxes (EBT)                          | -0.2    | 1.7     | -      | 1.9     |

Sales growth in photofinishing and commercial online printing exceeds decline in retail

Increase in expenses driven by business increase

IFRS 16 first-time adoption: Reduction of rental expenses, capitalisation of right-of-use assets increases depreciation by € 2.7 million

╘

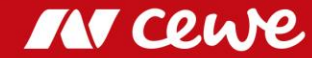

### Balance Sheet at 31 March

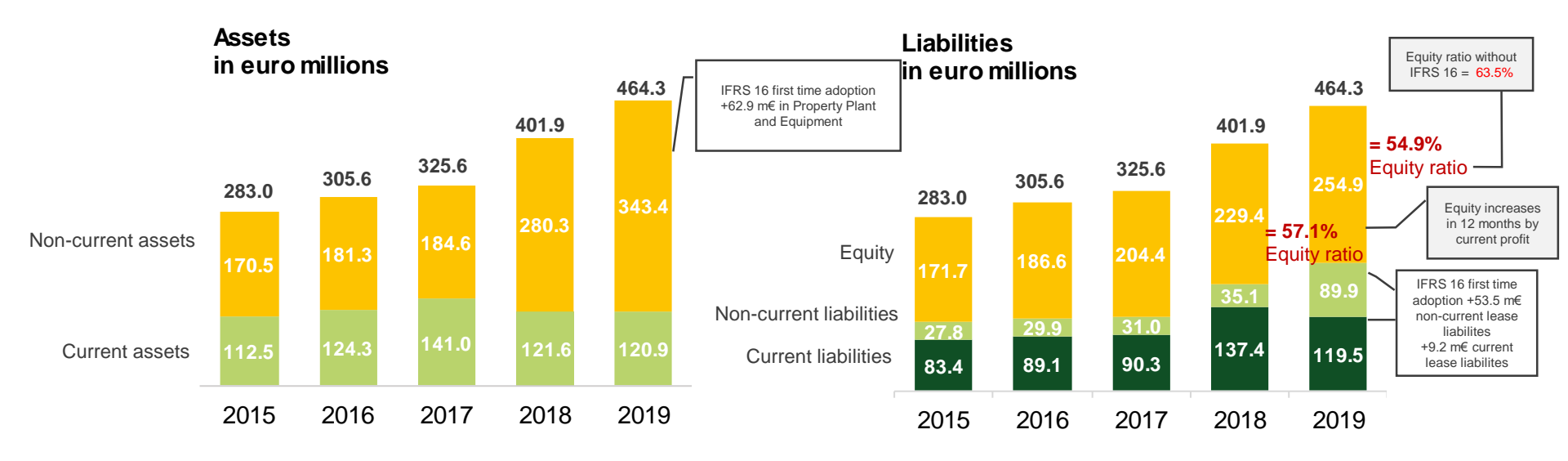

Rounding differences may occur.

- > Non-current assets and liabilities increase due to IFRS 16 first time adoption
- > Equity ratio at solid 54.9% despite new leasing standard

(even up to strong 63.5% before IFRS 16)

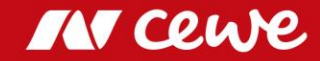

# From Accounting Balance Sheet to Management Balance Sheet

Balance Sheet

Management Balance Sheet

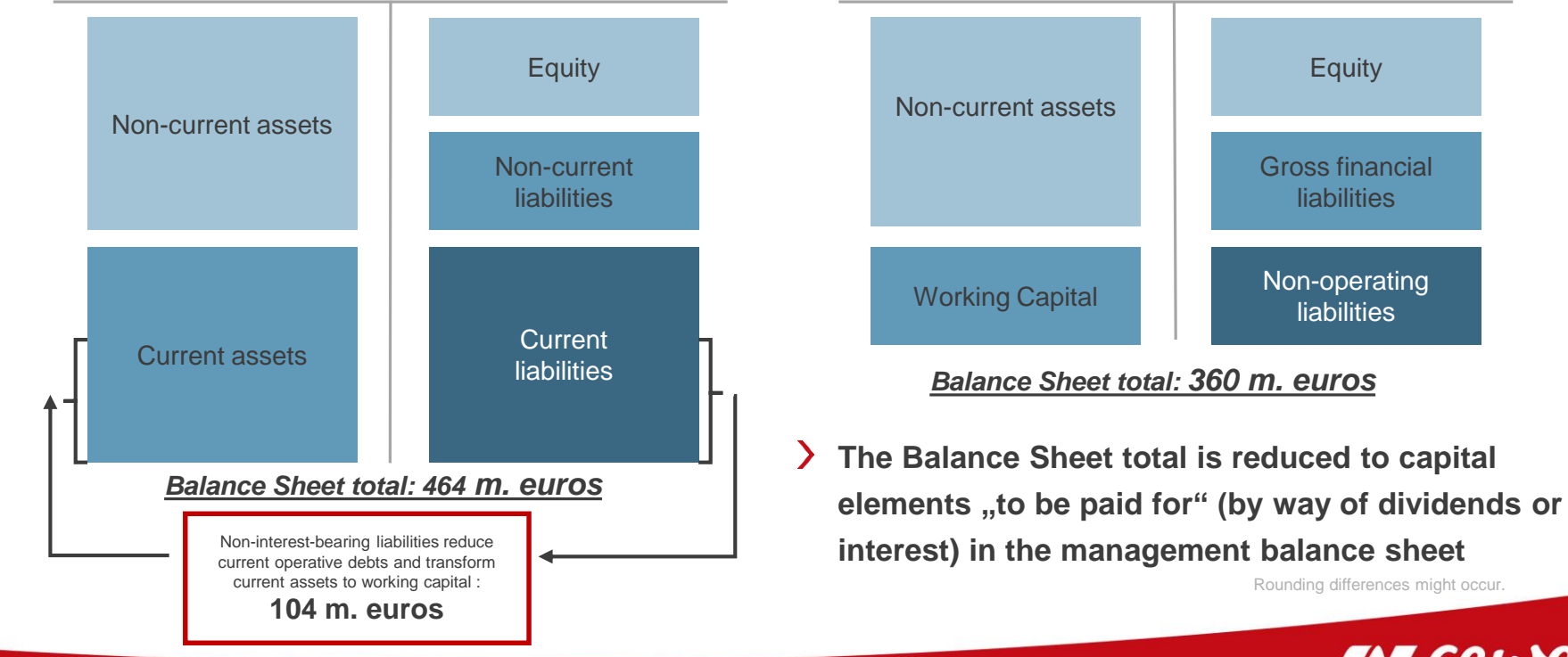

IN Cewe

### Management Balance Sheet at 31 March

![](_page_36_Figure_1.jpeg)

Long-term assets and gross financial debt increased due to IFRS 16 first time adoption
 Without IFRS 16: Reduction of gross financial debt by -31.7 million Euros

IN cewe

# Capital employed I: T-3

| Figures in millions of euros                        | Dec. 31, 2018 | Mar. 31, 2019 | $\Delta$ as % | ∆ as m€ |
|-----------------------------------------------------|---------------|---------------|---------------|---------|
| Property, plant and equipment                       | 160.2         | 218.2         | 36.2%         | 58.0    |
| Investment properties                               | 17.6          | 17.5          | -0.6%         | -0.1    |
| Goodwill                                            | 59.7          | 59.7          | 0.0%          | 0.0     |
| Intangible assets                                   | 28.5          | 27.4          | -3.9%         | -1.1    |
| Financial assets                                    | 6.9           | 7.0           | 2.2%          | 0.2     |
| Non-current financial assets                        | 1.3           | 1.3           | 3.2%          | 0.0     |
| Non-current other receivables and assets            | 0.3           | 0.2           | -8.6%         | 0.0     |
| Deferred tax assets                                 | 12.3          | 12.1          | -1.8%         | -0.2    |
| Non-current assets                                  | 286.7         | 343.4         | 19.8%         | 56.7    |
|                                                     |               |               |               |         |
| Inventories                                         | 49.0          | 45.4          | -7.4%         | -3.6    |
| + Current trade receivables                         | 92.9          | 42.0          | -54.8%        | -50.9   |
| <ul> <li>Operating gross working capital</li> </ul> | 141.9         | 87.4          | -38.4%        | -54.5   |
| - Current trade payables                            | 112.7         | 53.4          | -52.6%        | -59.3   |
| = Operating net working capital                     | 29.2          | 34.0          | 16.3%         | 4.8     |

First-time adoption of IFRS 16: Capitalisation of real estate, technical equipment, factory and office equipment

Mainly scheduled depreciation of PPA assets and software

Decline in stocks after Christmas business

Collecting of receivables from Christmas business

Seasonal decline due to settlement of liabilities from Christmas business

![](_page_37_Picture_7.jpeg)

# Capital employed II: T-3

| Figures in millions of euros                  | Dec. 31, 2018 | Mar. 31, 2019 | $\Delta$ as % | ∆ as m€ |
|-----------------------------------------------|---------------|---------------|---------------|---------|
| + Current receivables from income tax refunds | 2.7           | 7.2           | 168%          | 4.5     |
| + Current financial assets                    | 3.4           | 2.8           | -17.4%        | -0.6    |
| + Other Current receivables and assets        | 9.5           | 10.4          | 10.0%         | 0.9     |
| = Other gross working capital                 | 15.5          | 20.4          | 31.5%         | 4.9     |
| - Current tax liabilities                     | 8.2           | 8.1           | -1.1%         | -0.1    |
| - Current other accruals                      | 3.5           | 4.3           | 23.9%         | 0.8     |
| - Current financial liabilities               | 10.2          | 10.2          | 0.0%          | 0.0     |
| - Current other liabilities                   | 45.4          | 28.4          | -37.4%        | -17.0   |
| = Other net working capital                   | -51.8         | -30.6         | -40.8%        | 21.1    |
|                                               |               |               |               |         |
| Operating net working capital                 | 29.2          | 34.0          | 16.3%         | 4.8     |
| - Other net working capital                   | -51.8         | -30.6         | -40.8%        | 21.1    |
| = Net working capital                         | -22.5         | 3.4           | -             | 25.9    |
|                                               |               |               |               |         |
| Non-current assets                            | 286.7         | 343.4         | 19.8%         | 56.7    |
| + Net working capital                         | -22.5         | 3.4           | -             | 25.9    |
| + Cash and cash equivalents                   | 28.1          | 13.1          | -53.3%        | -15.0   |
| = Capital employed                            | 292.3         | 359.9         | 23.1%         | 67.6    |

Capitalization of tax prepayments on balance sheet date

Capitalization of prepaid expenses and deferred charges

After strong Christmas business: Settlement of tax payments and payroll liabilities

Reduction of liabilities from Christmas business causes decline in liquid funds

![](_page_38_Picture_6.jpeg)

## Capital invested: T-3

| Figures in millions of euros                       | Dec. 31, 2018 | Mar. 31, 2019 | $\Delta$ as % | ∆ as m€ |
|----------------------------------------------------|---------------|---------------|---------------|---------|
| Equity                                             | 254.2         | 254.9         | 0.3%          | 0.7     |
| Non-current accruals for pensions                  | 29.2          | 29.6          | 1.4%          | 0.4     |
| + Non-current deferred tax liabilities             | 2.9           | 3.3           | 12.4%         | 0.4     |
| + Non-current financial liabilities                | 1.6           | 1.6           | 0.0%          | 0.0     |
| + Non-current other liabilities                    | 0.6           | 0.6           | -7.8%         | 0.0     |
| = Non-operating liabilities                        | 34.3          | 35.0          | 2.1%          | 0.7     |
| Non-current interest-bearing financial liabilities | 1.1           | 1.0           | -11.4%        | -0.1    |
| Non-current leasing liabilities                    | 0.0           | 53.5          | -             | 53.5    |
| + Current interest-bearing financial liabilities   | 2.7           | 5.9           | 121%          | 3.2     |
| Current leasing liabilities                        | 0.0           | 9.2           | -             | 9.2     |
| = Gross financial liabilities                      | 3.8           | 69.6          | >1000%        | 65.8    |
| = Capital invested                                 | 292.3         | 359.5         | 23.0%         | 67.2    |

First-time adoption of IFRS 16: Recognition of non-current leasing liabilities

Increase in currect financial liabilities

First-time adoption of IFRS 16: Recognition of current leasing liabilities

### Free-Cash Flow Q1

![](_page_40_Figure_1.jpeg)

- > The success of the Christmas business in the previous year once again reduces cash flow from operating activities
- > Following acquisition-related charges in the previous year, changed investment dates relieve the cash outflow from investing activities
- > Free cash flow increases by Euro 44.2 million

![](_page_40_Picture_6.jpeg)

### Consolidated free cash flow Q1

| Figures in millions of euros                                                  | Q1 2018 | Q1 2019 | $\Delta$ as % | ∆ as m€ |                                         |
|-------------------------------------------------------------------------------|---------|---------|---------------|---------|-----------------------------------------|
| = EBITDA                                                                      | 10.0    | 14.7    | 46.9%         | 4.7     | → (+) Increased earnings situation      |
| +/- Non-cash factors                                                          | 2.8     | 0.5     | -80.9%        | -2.2    |                                         |
| +/- Decrease (+) / increase (-) in operating net working capital              | 6.4     | -4.8    | -             | -11.1   | (-) Seasonally higher decrease in trade |
| + Decrease (+) in other net working capital (excluding income tax items)      | -24.2   | -16.5   | -31.7%        | 7.7     | payables                                |
| - Taxes paid                                                                  | -4.9    | -4.6    | -5.9%         | 0.3     |                                         |
| + Interest received                                                           | 0.1     | 0.0     | -84.4%        | -0.1    | (+) Q1 2018 Liabilities acquired        |
| = Cash flow from operating activities                                         | -9.9    | -10.7   | 8.0%          | -0.8    | through acquisitions                    |
| - Outflows from investments in fixed assets                                   | -11.2   | -3.9    | -65.6%        | 7.4     |                                         |
| - Outflows from purchases of consolidated interests / acquisitions            | -37.4   | 0.0     | -100%         | 37.4    | - (+) Q1 2018 Acquisition of previously |
| +/- Outflows (-) / inflows (+) from investments in financial assets           | -0.3    | -0.2    | -54.2%        | 0.2     | leased operating properties             |
| - Outflows from investments in non-current financial instruments              | -0.4    | 0.0     | -90.9%        | 0.4     |                                         |
| + Inflows from the sale of property, plant and equipment and intagible assets | 0.4     | 0.1     | -77.9%        | -0.3    | (+) Q1 2018 Cash outflows from          |
| = Cash flow from investing activities                                         | -49.0   | -4.0    | -91.9%        | 45.0    | acquisitions of Cheerz and Laserline    |
| = Free cash flow                                                              | -58.9   | -14.6   | -75.2%        | 44.2    |                                         |

![](_page_42_Figure_0.jpeg)

> The recent acquisitions of Cheerz and Laserline and the first-time application of IFRS 16 increase average capital employed and therefore lower ROCE

> ROCE before IFRS 16 adoption at a strong 18.5%

ROCE = EBIT / Ø Capital Employed. Rounding differences might occur.

![](_page_42_Picture_4.jpeg)

# Agenda

- 1. Results
  - Photofinishing
  - Commercial Online-Print
  - Retail
  - Other
  - Group
- 2. Financial Report

### 3. Outlook

4. Notes

![](_page_43_Picture_10.jpeg)

### my **cewe** photobook

www.cewe-photoworld.com

![](_page_43_Picture_13.jpeg)

# CEWE Group Targets 2019: Adjustments after WhiteWall acquisition

|                    |                |       |              | NEW                            |
|--------------------|----------------|-------|--------------|--------------------------------|
| Targets            |                | 2018  | Target 2019  | Target 2019<br>incl. WhiteWall |
| Photos             | billion photos | 2.23  | 2.22 to 2.26 |                                |
| CEWE PHOTO BOOK    | millions       | 6.18  | 6.24 to 6.31 |                                |
| Investments*       | Euro millions  | 49.6  | around 55    |                                |
| Revenue            | Euro millions  | 653.3 | 655 to 690   | 675 to 710                     |
| EBIT               | Euro millions  | 53.7  | 52 to 58     | 51 to 58                       |
| EBT                | Euro millions  | 53.3  | 51.5 to 57.5 | 50.5 to 57.5                   |
| Earnings after tax | Euro millions  | 36.3  | 35 to 39     | 35 to 39**                     |
| Earnings per share | Euro           | 5.06  | 4.84 to 5.40 | 4.74 to 5.40                   |

\* Operative investments without potential investments in expanding the business volume and, for example, corporate acquisitions and/or additional customer-base acquisitions

Rounding differences might occur.

> EBIT is expected to rise in 2019: up to 58 Euro millions

\*\* Due to rounding, the interval remains unchanged

Although CEWE expects WhiteWall 2019 to contribute with an EBIT of -1 million euros (including PPA effects), the Management Board still considers the upper end of the earnings corridor to be justified

![](_page_44_Picture_6.jpeg)

# **EBIT Development**

![](_page_45_Figure_1.jpeg)

> EBIT-target for 2019 continues the trend

#### **Financial schedule**

(insofar as already scheduled)

| 05.06.2019 | Annual General Meeting 2019                  |
|------------|----------------------------------------------|
| 13.08.2019 | Publication of Interim Report H1-2019        |
| 13.08.2019 | Press release on the Interim Report H1-2019  |
| 24.09.2019 | Berenberg & Goldman Sachs German             |
|            | Corporate Conference 2019                    |
| 25.09.2019 | Baader Investment Conference 2019            |
| 12.11.2019 | Publication of Quarterly Statement Q3 2019   |
| 12.11.2019 | Press release on Quarterly Statement Q3 2019 |
| 25.11.2019 | 2019 German Equity Forum                     |
|            |                                              |

#### IMPRINT

This interim report is also available in German. We will be pleased to send you a copy upon request.

Tel.: +49 (0) 4 41/404-22 88 Fax: +49 (0) 4 41/404-421 IR@cewe.de

CEWE Stiftung & Co. KGaA is a member of Deutscher Investor Relations Kreis e. V.

#### Publisher

CEWE Stiftung & Co. KGaA Meerweg 30-32 D - 26133 Oldenburg Germany Tel.: +49 (0) 4 41/404-0 Fax: +49 (0) 4 41/404-421 www.cewe.de Info@cewe.de

#### Photos

CEWE Stiftung & Co. KGaA, Oldenburg

#### Printing

CEWE Stiftung & Co. KGaA, Oldenburg

#### Auditor of the consolidated financial statements BDO AG Wirtschaftsprüfungsgesellschaft Fuhlentwiete 12 D - 20355 Hamburg Germany

This presentation contains forward-looking statements that are based on current assumptions and forecasts of the management of CEWE. Known and unknown risks, uncertainties and other factors could lead to material differences between the forward-looking statements given here and the actual development, in particular the results, financial situation and performance of our Company. The Company assumes no liability to update these forward-looking statements or to conform them to future events or developments.

All numbers are calculated as exactly as possible and rounded for the presentation. Figures may not sum to 100, because of rounding.

![](_page_46_Picture_16.jpeg)

# Agenda

- 1. Results
  - Photofinishing
  - Commercial Online-Print
  - Retail
  - Other
  - Group
- 2. Financial Report
- 3. Outlook
- 4. Notes

![](_page_47_Picture_10.jpeg)

### my **cewe** photobook

www.cewe-photoworld.com

![](_page_47_Picture_13.jpeg)

## Consolidated profit and loss account

| Figures in thousands of euros                        | Q1 2018 | Q1 2019 | $\Delta$ as % |
|------------------------------------------------------|---------|---------|---------------|
| Revenues                                             | 130,620 | 140,408 | 7.5%          |
| Increase / decrease in finished and unfinished goods | -69     | -208    | 201%          |
| Other own work capitalised                           | 190     | 152     | -20.0%        |
| Other operating income                               | 3,933   | 4,670   | 18.7%         |
| Cost of materials                                    | -37,373 | -38,844 | 3.9%          |
| Gross profit                                         | 97,301  | 106,178 | 9.1%          |
| Personnel expenses                                   | -41,948 | -44,746 | 6.7%          |
| Other operating expenses                             | -45,369 | -46,766 | 3.1%          |
| Earnings before interest, taxes, depreciation        | 0.094   | 14 666  | 46.0%         |
| and amortisation (EBITDA)                            | 5,504   | 14,000  | 40.9 /0       |
| Amortisation of intangible assets, depreciation of   | 0.750   | 10 7/1  | 20.6%         |
| property, plant and equipment                        | -9,759  | -12,741 | 30.070        |
| Earnings before interest, taxes (EBIT)               | 225     | 1,925   | 756%          |
| Financial income                                     | 101     | 18      | -82.2%        |
| Financial expenses                                   | -499    | -254    | -49.1%        |
| Financial result                                     | -398    | -236    | -40.7%        |
| Earnings before taxes (EBT)                          | -173    | 1,689   | -             |
| Income taxes                                         | 67      | -558    | -             |
| Earnings after taxes                                 | -106    | 1,131   | -             |
| Earnings per share (in euros)                        |         |         |               |
| undiluted                                            | -0.01   | 0.16    | -             |
| diluted                                              | -0.01   | 0.16    | -             |

![](_page_48_Picture_3.jpeg)

### Consolidated balance sheet: Assets

|                                             |               |               |               | ∆ Dec. 31, 2018 | ∆ Mar. 31, 2018 |
|---------------------------------------------|---------------|---------------|---------------|-----------------|-----------------|
| Figures in thousands of euros               | Mar. 31, 2018 | Dec. 31, 2018 | Mar. 31, 2019 | as %            | as %            |
| Property, plant and equipment               | 151,260       | 160,242       | 218,212       | 36.2%           | 44.3%           |
| Investment properties                       | 17,854        | 17,643        | 17,530        | -0.6%           | -1.8%           |
| Goodwill                                    | 59,718        | 59,718        | 59,718        | 0.0%            | 0.0%            |
| Intangible assets                           | 29,753        | 28,489        | 27,365        | -3.9%           | -8.0%           |
| Financial assets                            | 10,829        | 6,855         | 7,006         | 2.2%            | -35.3%          |
| Non-current financial assets                | 835           | 1,253         | 1,293         | 3.2%            | 54.9%           |
| Non-current other receivables and assets    | 103           | 256           | 234           | -8.6%           | 127%            |
| Deferred tax assets                         | 9,898         | 12,289        | 12,072        | -1.8%           | 22.0%           |
| Non-current assets                          | 280,250       | 286,745       | 343,430       | 19.8%           | 22.5%           |
| Inventories                                 | 47,512        | 49,027        | 45,392        | -7.4%           | -4.5%           |
| Current trade receivables                   | 39,640        | 92,883        | 41,986        | -54.8%          | 5.9%            |
| Current receivables from income tax refunds | 6,296         | 2,699         | 7,226         | 168%            | 14.8%           |
| Current financial assets                    | 2,547         | 3,363         | 2,777         | -17.4%          | 9.0%            |
| Other current receivables and assets        | 8,864         | 9,457         | 10,401        | 10.0%           | 17.3%           |
| Cash and cash equivalents                   | 15,377        | 28,061        | 13,103        | -53.3%          | -14.8%          |
|                                             |               |               |               |                 |                 |
| Assets held for sale                        | 1,409         | 0             | 0             | -               | -100%           |
| Current assets                              | 121,645       | 185,490       | 120,885       | -34.8%          | -0.6%           |
| Assets                                      | 401,895       | 472,235       | 464,315       | -1.7%           | 15.5%           |

![](_page_49_Picture_2.jpeg)

# Consolidated balance sheet: Equity and liabilities

|                                                    |               |               |               | ∆ Dec. 31, 2018 | $\Delta$ Mar. 31, 2018 |
|----------------------------------------------------|---------------|---------------|---------------|-----------------|------------------------|
| Figures in thousands of euros                      | Mar. 31, 2018 | Dec. 31, 2018 | Mar. 31, 2019 | as %            | as %                   |
| Subscribed capital                                 | 19,240        | 19,240        | 19,240        | 0.0%            | 0.0%                   |
| Capital reserve                                    | 73,686        | 75,334        | 73,903        | -1.9%           | 0.3%                   |
| Treasury shares at acquisition cost                | -7,757        | -7,176        | -6,917        | -3.6%           | -10.8%                 |
| Retained earnings and unappropriated profits       | 144,200       | 166,802       | 168,630       | 1.1%            | 16.9%                  |
| Equity of the shareholders of CEWE KGaA            | 229,369       | 254,200       | 254,856       | 0.3%            | 11.1%                  |
| Non-current accruals for pensions                  | 27,680        | 29,150        | 29,569        | 1.4%            | 6.8%                   |
| Non-current deferred tax liabilities               | 3,727         | 2,945         | 3,310         | 12.4%           | -11.2%                 |
| Non-current other accruals                         | 0             | 0             | 414           | -               | -                      |
| Non-current interest-bearing financial liabilities | 1,310         | 1,148         | 1,017         | -11.4%          | -22.4%                 |
| Non-current leasing liabilities                    | 0             | 0             | 53,506        | -               | -                      |
| Non-current financial liabilities                  | 1,617         | 1,552         | 1,552         | 0.0%            | -4.0%                  |
| Non-current other liabilities                      | 784           | 628           | 579           | -7.8%           | -26.1%                 |
| Non-current liabilities                            | 35,118        | 35,423        | 89,947        | 154%            | 156%                   |
| Current tax liabilities                            | 5,559         | 8,221         | 8,129         | -1.1%           | 46.2%                  |
| Current other accruals                             | 2,839         | 3,473         | 4,303         | 23.9%           | 51.6%                  |
| Current interest-bearing financial liabilities     | 37,317        | 2,665         | 5,887         | 121%            | -84.2%                 |
| Current leasing liabilities                        | 0             | 0             | 9,220         | -               | -                      |
| Current trade payables                             | 52,753        | 112,664       | 53,378        | -52.6%          | 1.2%                   |
| Current financial liabilities                      | 12,159        | 10,158        | 10,158        | 0.0%            | -16.5%                 |
| Current other liabilities                          | 26,781        | 45,431        | 28,437        | -37.4%          | 6.2%                   |
| Current liabilities                                | 137,408       | 182,612       | 119,512       | -34.6%          | -13.0%                 |
| Equity and liabilities                             | 401,895       | 472,235       | 464,315       | -1.7%           | 15.5%                  |

![](_page_50_Picture_3.jpeg)

## Multi-Year-Overview

#### Volumes and employees

|                                      |                                 | Q1 2014 | Q1 2015 | Q1 2016 | Q1 2017 | Q1 2018 | Q1 2019 |
|--------------------------------------|---------------------------------|---------|---------|---------|---------|---------|---------|
| Total volume of photos               | millions of units               | 469     | 465     | 482     | 438     | 466     | 506     |
| CEWE PHOTOBOOKS                      | millions of units               | 1,141.5 | 1,159.7 | 1,277.7 | 1,159.1 | 1,235.0 | 1,334.0 |
| Employees (as of the reporting date) | vonverted to full-time equivale | 3,156   | 3,229   | 3,293   | 3,433   | 3,759   | 3,790   |
| Income                               |                                 |         |         |         |         |         |         |
|                                      |                                 | Q1 2014 | Q1 2015 | Q1 2016 | Q1 2017 | Q1 2018 | Q1 2019 |
| Turnover                             | millions of euros               | 103.0   | 106.8   | 119.2   | 118.6   | 130.6   | 140.4   |
| EBITDA                               | millions of euros               | 3.9     | 4.8     | 9.6     | 9.1     | 10.0    | 14.7    |
| EBITDA margin                        | as % of turnover                | 3.8     | 4.5     | 8.1     | 7.7     | 7.6     | 10.4    |
| EBIT                                 | millions of euros               | -4.2    | -3.5    | 0.6     | 0.6     | 0.2     | 1.9     |
| EBIT margin                          | as % of turnover                | -4.1    | -3.3    | 0.5     | 0.5     | 0.2     | 1.4     |
| Restructuring expenses               | in millions of euros            | 0.0     | 1.0     | 0.0     | 0.0     | 0.0     | 0.0     |
| EBIT prior to restructuring          | in millions of euros            | -4.2    | -2.5    | 0.6     | 0.6     | 0.2     | 1.9     |
| EBT                                  | millions of euros               | -4.5    | -3.7    | 0.6     | 0.7     | -0.2    | 1.7     |
| Earnings after taxes                 | millions of euros               | -4.2    | -3.6    | 0.4     | 0.5     | -0.1    | 1.1     |

#### Capital

|                           |                                      | Q1 2014 | Q1 2015 | Q1 2016 | Q1 2017 | Q1 2018 | Q1 2019 |
|---------------------------|--------------------------------------|---------|---------|---------|---------|---------|---------|
| Total assets              | millions of euros                    | 273.6   | 283.0   | 305.6   | 325.6   | 401.9   | 464.3   |
| Capital employed (CE)     | millions of euros                    | 189.7   | 201.2   | 217.9   | 237.0   | 301.8   | 359.9   |
| Equity                    | in Mio. Euro                         | 138.7   | 171.7   | 186.6   | 204.4   | 229.4   | 254.9   |
| Equity ratio              | as % of the balance sheet to         | 50.7    | 60.7    | 61.1    | 62.8    | 57.1    | 54.9    |
| Net financial liabilities | in million euros                     | 11.2    | -11.0   | -25.0   | -41.3   | 23.3    | -6.2    |
| ROCE (previous 12 months) | as % of average capital              | 16.2    | 16.9    | 18.8    | 20.9    | 18.0    | 17.6    |
| ROCE (previous 12 months) | as % of average capital<br>employed) | 16.2    | 16.9    | 18.8    | 20.9    | 18.9    | 17      |

![](_page_51_Picture_5.jpeg)

## Multi-Year-Overview

#### **Cash Flow**

|                                              |                   | Q1 2014   | Q1 2015   | Q1 2016   | Q1 2017   | Q1 2018   | Q1 2019   |
|----------------------------------------------|-------------------|-----------|-----------|-----------|-----------|-----------|-----------|
| Cash flow from operating activities          | in million euros  | 9.0       | -0.9      | 16.2      | -1.6      | -9.9      | -10.7     |
| Net cash used in investing activities        | in million euros  | -3.7      | -11.5     | -6.2      | -5.5      | -49.0     | -4.0      |
| Net cash flow                                | millions of euros | 5.3       | -12.5     | 9.9       | -7.0      | -58.9     | -14.7     |
| Cash flow from financing activities          | millions of euros | -5.3      | -0.5      | -3.9      | 2.7       | 35.3      | -0.3      |
| Share                                        |                   |           |           |           |           |           |           |
|                                              |                   | Q1 2014   | Q1 2015   | Q1 2016   | Q1 2017   | Q1 2018   | Q1 2019   |
| Number of shares (nominal value: 2.60 euros) | in units          | 7,400,020 | 7,400,020 | 7,400,020 | 7,400,020 | 7,400,020 | 7,400,020 |
| Earnings per share                           |                   |           |           |           |           |           |           |
| undiluted                                    | in euros          | -0.64     | -0.51     | 0.06      | 0.07      | -0.01     | 0.16      |
| diluted                                      | in euros          | -0.64     | -0.51     | 0.06      | 0.07      | -0.01     | 0.16      |

![](_page_52_Picture_3.jpeg)

![](_page_53_Picture_0.jpeg)